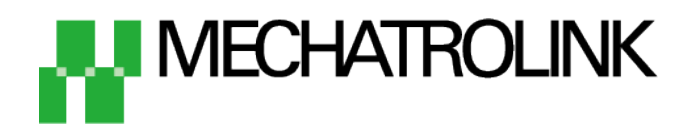

※ MECHATROLINK是MECHATROLINK协会的登录商标。

最终更新 2014年2月10日

# 安装指南 MECHATROLINKII篇

# 安川电机 MP2300,SVB 通过MPE720 Ver.7 (英语)安装

对网络转换器的连接和操作流程进行简单介绍。

※ 使用其他主机时,也可作为参考。

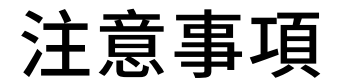

- (1)在构筑实际系统时,请务必确认构成系统的各机械,各装置的规格。并有余地地对其规格和 性能进行使用。另外,为了将发生事故时的危险性降到最低,请进行安全回路设计等的安全 对策。
- (2)为了能安全使用系统,请事先准备好构成系统的各机械,各装置的操作手册和说明书。请在 确认好包括「安全注意事项」,「使用须知」等注意事项后进行操作。

(3)请顾客自行确认系统应当适用的规格/法规。

(4)未得到东方马达中国总公司的许可,禁止对本资料的一部分或全部进行复写,翻印,再分发。

- (5) 本资料记载内容为2014年2月的信息。因改善内容等需要,我司会无预告对本资料的内容进行 变更。
- (6)本资料只记载了到机器通讯成立为止的操作顺序。未记载关于机械的个别操作,设置以及接线 方法的相关内容。
  - 关于通讯连接顺序以外的内容,请参阅该产品说明书,或直接向厂家进行咨询。

■对象产品

- ・ MECHATROLINK II 对应网络转换器 NETC01-M2
- ・从动装置 0号机 : PKA566KD
- ・从动装置1号机: CRD514-KD(CRK系列)※

※CRK系列, DH系列, DRL II系列(LRD驱动器)可通用

■准备

请准备好用户手册。可从ORIENTALMOTOR主页获得。

| 1          | HM-60144 | NETC01-M2 用户手册 (中)                             |
|------------|----------|------------------------------------------------|
| 2          | HM-40107 | MEXE02 INSTALLATION MANUAL (英)                 |
| 3          | HM-60131 | MEXE02 OPERATING MANUAL(Ver3.00 and later) (英) |
| 4          | HM-60063 | PKA系列 FLEX USER MANUAL (英)                     |
| 5          | HM-60224 | <b>OPX-2A</b> PKA系列 (日)                        |
| 6          | HM-60164 | CRK系列 FLEX 内藏定位功能型 用户手册 (中)                    |
| $\bigcirc$ | HM-60175 | <b>OPX-2A</b> CRK系列 内藏定位功能型 (中)                |

确认: ②③的数据设定软件 MEXE02可适用于各个对象产品。

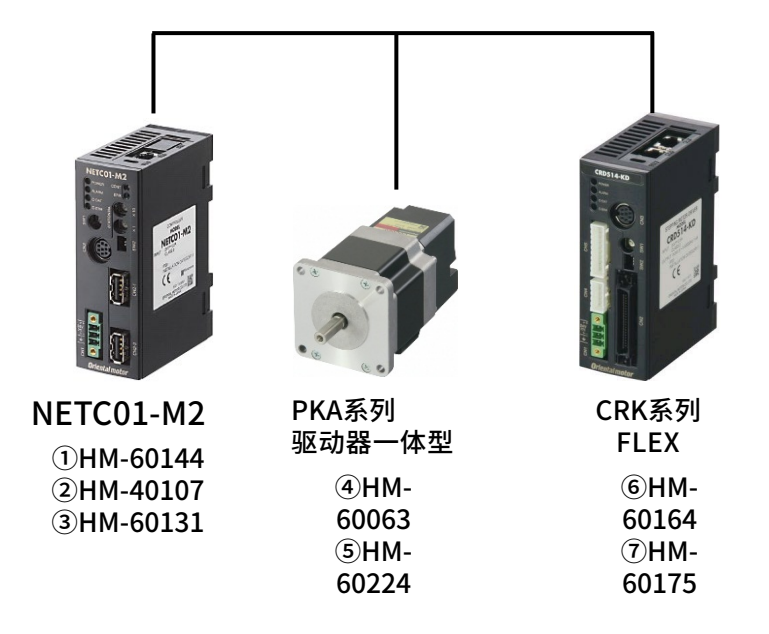

# 网络转换器的设定

Orientalmotor 东方马达 YASKAWA\_M2\_NETC01-M2 +PKA\_CRK\_SETUP

通过数据设定软件MEXE02或数据设定器OPX-2A进行连接设定(必須)

设定连接在网络转换器下的从动装置的台数和号机。 本次是2台连接,所以将0号机和1号机设定为有效。

| Image: System       Image: System         Image: System       Image: System         Image: System | Monitor         RS485 status monitor         Remote I/O monitor         Remote Register monitor         Alarm monitor         Warning monitor         Warning monitor         Warning monitor         Image: Warning monitor         Image: Warning warning warnin |
|----------------------------------------------------------------------------------------------------|----------------------------------------------------------------------------------------------------|
| 设定为「有效」之后,下载到驱动<br>器<br>→请重新启动电源。                                                                                                    | RS-485 Status Monitor         RS-485 Communication Scan Time         Transfer Size         32         [byte]         RS-485 Communication Status         Request         Request         Axis #0         Axis #1         Axis #2                                                                                                    |
| 【注意】<br>此设定不能通过MECHATROLINK通信来完成。<br>请使用MEXE02或OPX-2A。<br>详情请阅览用户手册。                                                                                                    |                                                                                                    |

# CRD514-KD的设定

**Oriental motor** 东方马达 YASKAWA M2 NETC01-M2 +PKA CRK SETUP

### 需要设定参数

### CRD514-KD,需要把参数从「I/O」改为「RS-485通信」。 ※使用MEXE02,或者OPX-2A进行设定。 ※使用DRLII时,请在MEXE02上选择「DRLII」,再新建文件。

|                   | 😂 MEXE02 – [Untitled1*]    |                               |                                |  |  |  |  |
|-------------------|----------------------------|-------------------------------|--------------------------------|--|--|--|--|
| 变更设定以下项目。         | 👻 File Edit Move View Comm | nunication Tool Window Help   |                                |  |  |  |  |
|                   | 1 🚰 🔚 🚵 🗈 🖺                | 🄄 🤊 🖉 웹 전 이 다가 다가 다가 다구 👥 💆   |                                |  |  |  |  |
| ●START输入方法        | ⊡ CRK StoredData           | Operation data 1/0            |                                |  |  |  |  |
| ●电动机励磁方法          | ⊡ Data                     | START input mode              | RS-485 communication           |  |  |  |  |
|                   | Parameter                  | I/O STOP input                | Enable                         |  |  |  |  |
| ●HOMF/FWD/RVS输入方法 |                            | STOP action                   | Decelerate stop                |  |  |  |  |
|                   | <mark>1/0</mark>           | STOP contact configuration    | Make(N.O.)                     |  |  |  |  |
| ●数据No.输入方法        | Motor<br>Speed             | C-ON logic configuration      | 0=No excitation & 1=Excitation |  |  |  |  |
|                   | Home operation             | OUT1 signal mode selection    | AREA                           |  |  |  |  |
| ●STOP输入接点设定・・・N.C | Alarm / Warning            | OUT2 signal mode selection    | READY                          |  |  |  |  |
|                   | System                     | OUT3 signal mode selection    | WNG                            |  |  |  |  |
| 设定完成后请下载。         | Operation                  | OUT4 signal mode selection    | HOME-P                         |  |  |  |  |
| 5/11              | Communication              | HOME/P-PRESET input switching | HOME                           |  |  |  |  |
|                   |                            | Motor excitation mode         | RS-485 communication           |  |  |  |  |
|                   |                            | HOME/FWD/RVS input mode       | RS-485 communication           |  |  |  |  |
|                   |                            | Data No. input mode           | RS-485 communication           |  |  |  |  |
|                   |                            | AWO contact configuration     | Make(N.O.)                     |  |  |  |  |

## 站地址的例子

Oriental motor 东方马达 YASKAWA\_M2\_NETC01-M2 +PKA\_CRK\_SETUP

6

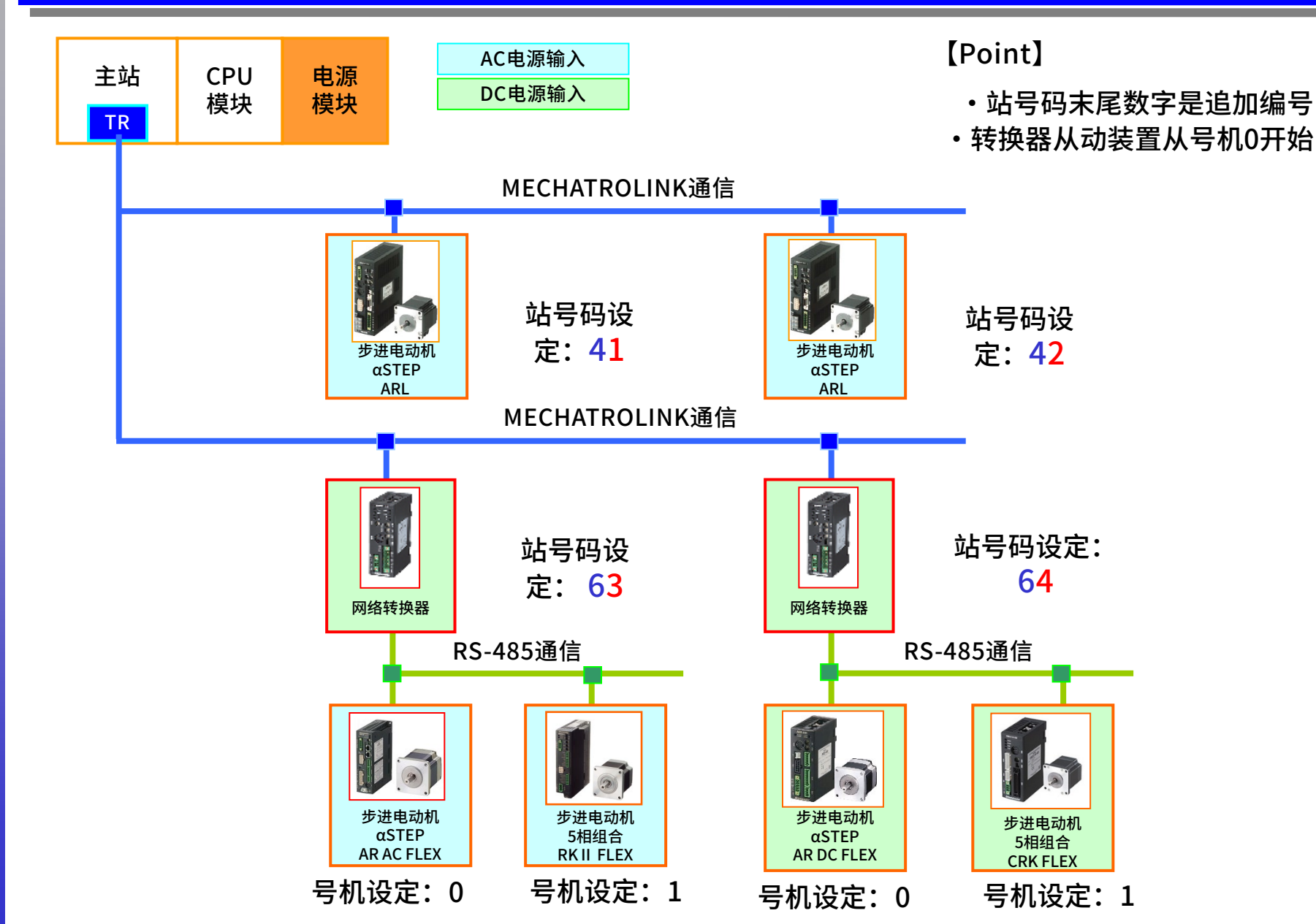

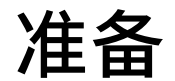

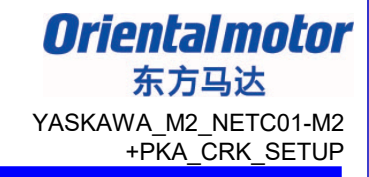

## <u>连接准备</u> 为了建立通信,设定产品的各类开关。 ※请参考各用户手册的指导来确认连接。

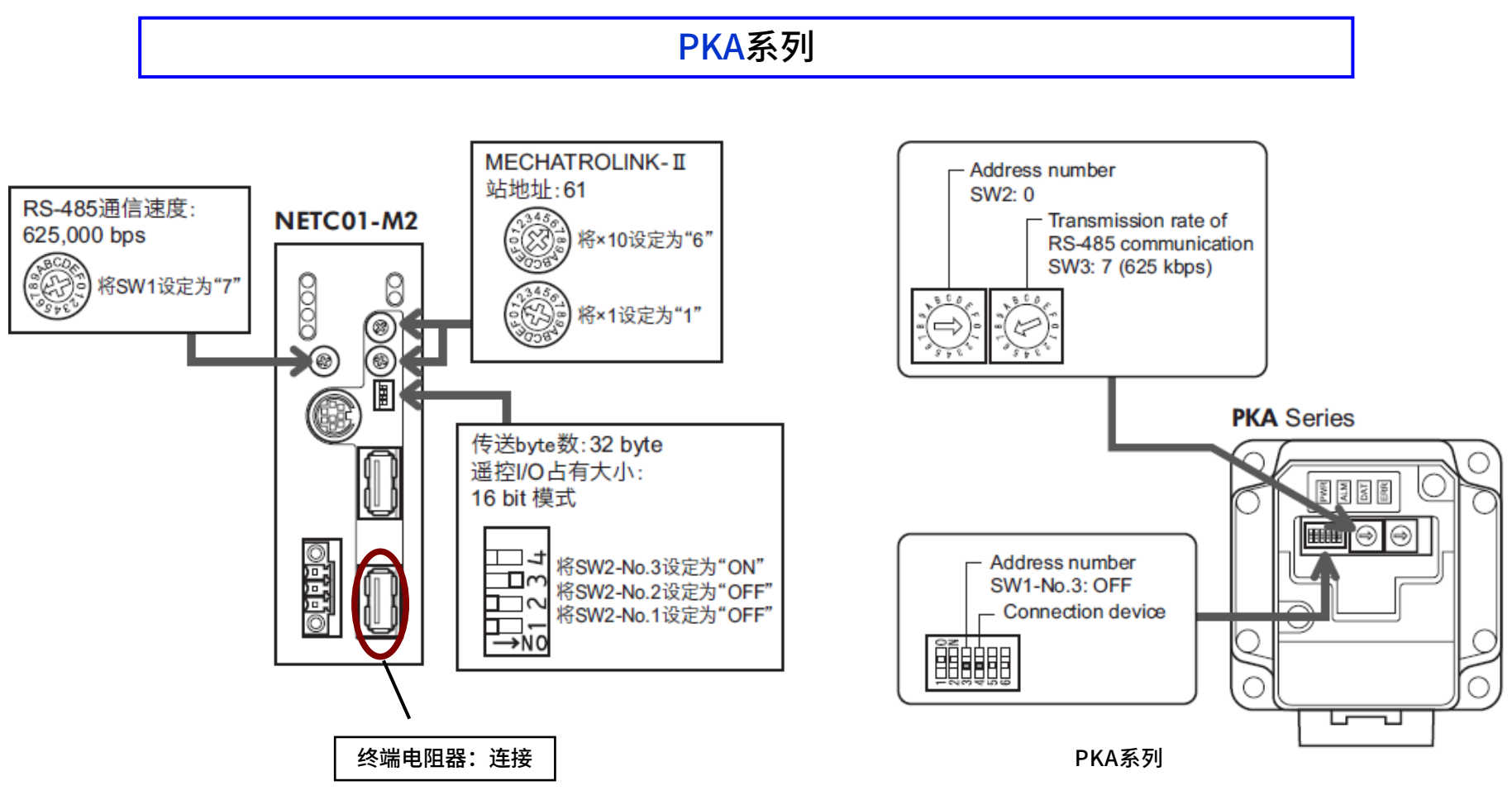

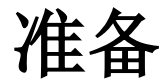

## <u>连接准备</u> 为了建立通信,设定产品的各类开关。 ※请参考各用户手册的指导来确认连接。

CRK/DH系列,DRLII(LRD驱动器)

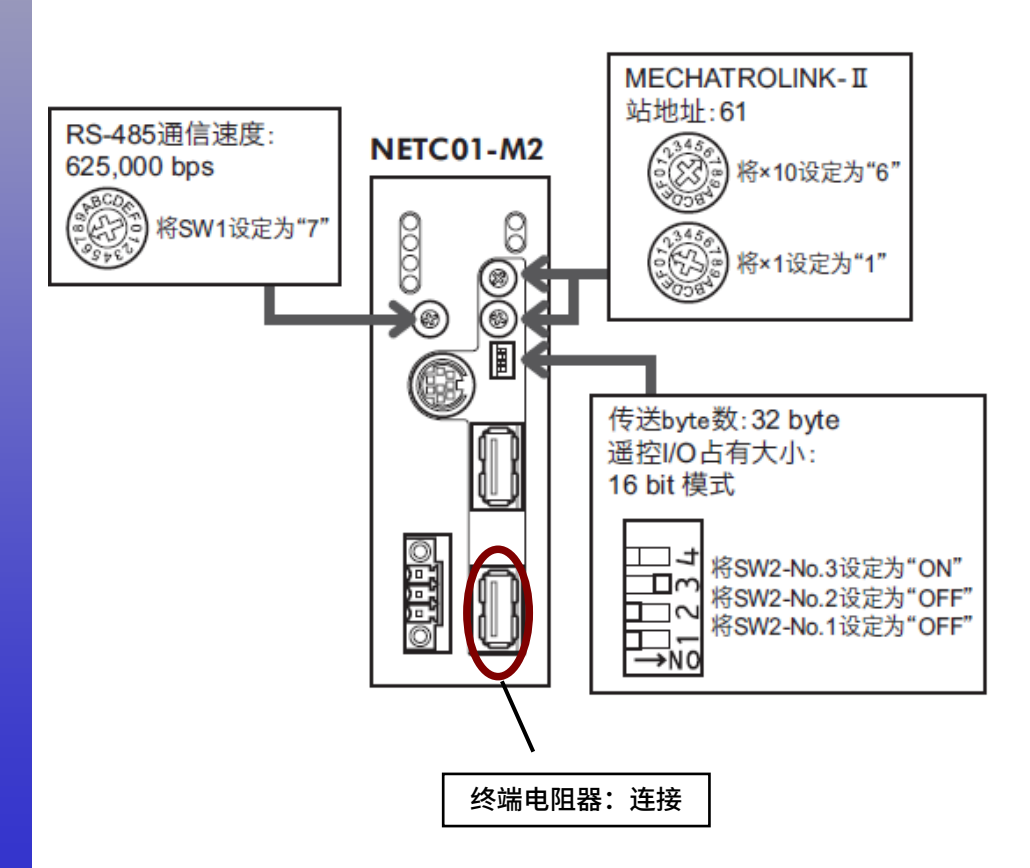

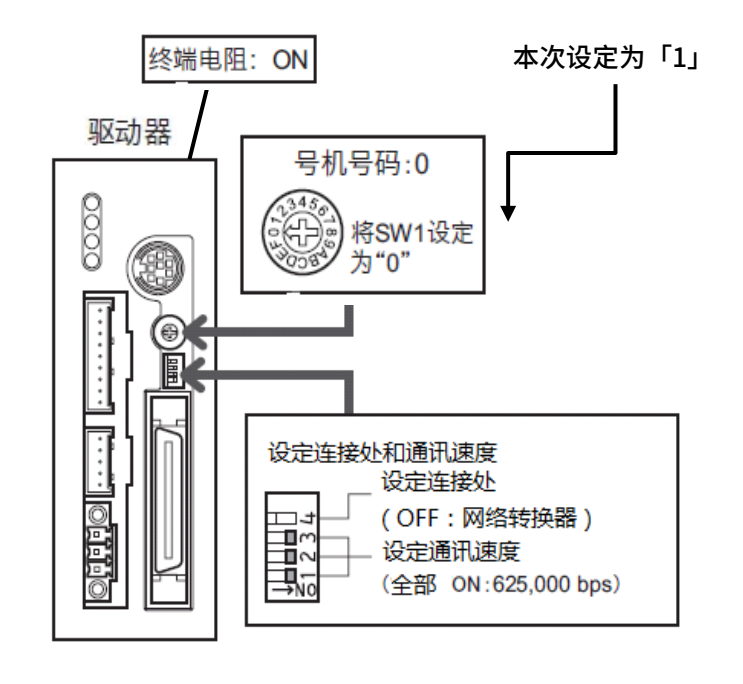

CRK系列 FLEX

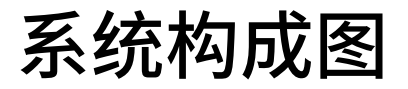

|                    |                       | 模块名                    | 形式               |
|--------------------|-----------------------|------------------------|------------------|
| MPE/20             |                       | CPU模块                  | MP2300           |
|                    | PC接口地址<br>192.168.1.2 | 主站设定软件                 | MPE720 Ver.7     |
| - ANNER THE ANNUAL | ※末尾的2为任意              | PC                     | Win 7            |
|                    |                       | PC连接线                  | 交叉网线             |
| PC                 | 连接线                   | 主站-转换器间                | MECHATROLINKII电缆 |
| James and P        |                       | 转换器-PKA                | CC020-RS4B       |
|                    |                       | PKA-CRK驱动器间            | CC020-RS4B       |
|                    |                       | 网络转换器                  | NETC01-M2        |
|                    |                       | 步进电动机                  | PKA(0号机)         |
| MP2300<br>CPU模块地址  |                       | 步进电动机                  | CRK566AKD(1号机)   |
| 192.168.1.1        |                       |                        |                  |
|                    | 终端电阻器                 |                        |                  |
|                    | NETC01-M2             | PKA系列<br>CRK系列<br>FLEX |                  |

### 启动MPE720,通讯设定→连接,将状态设定为online(在线)。

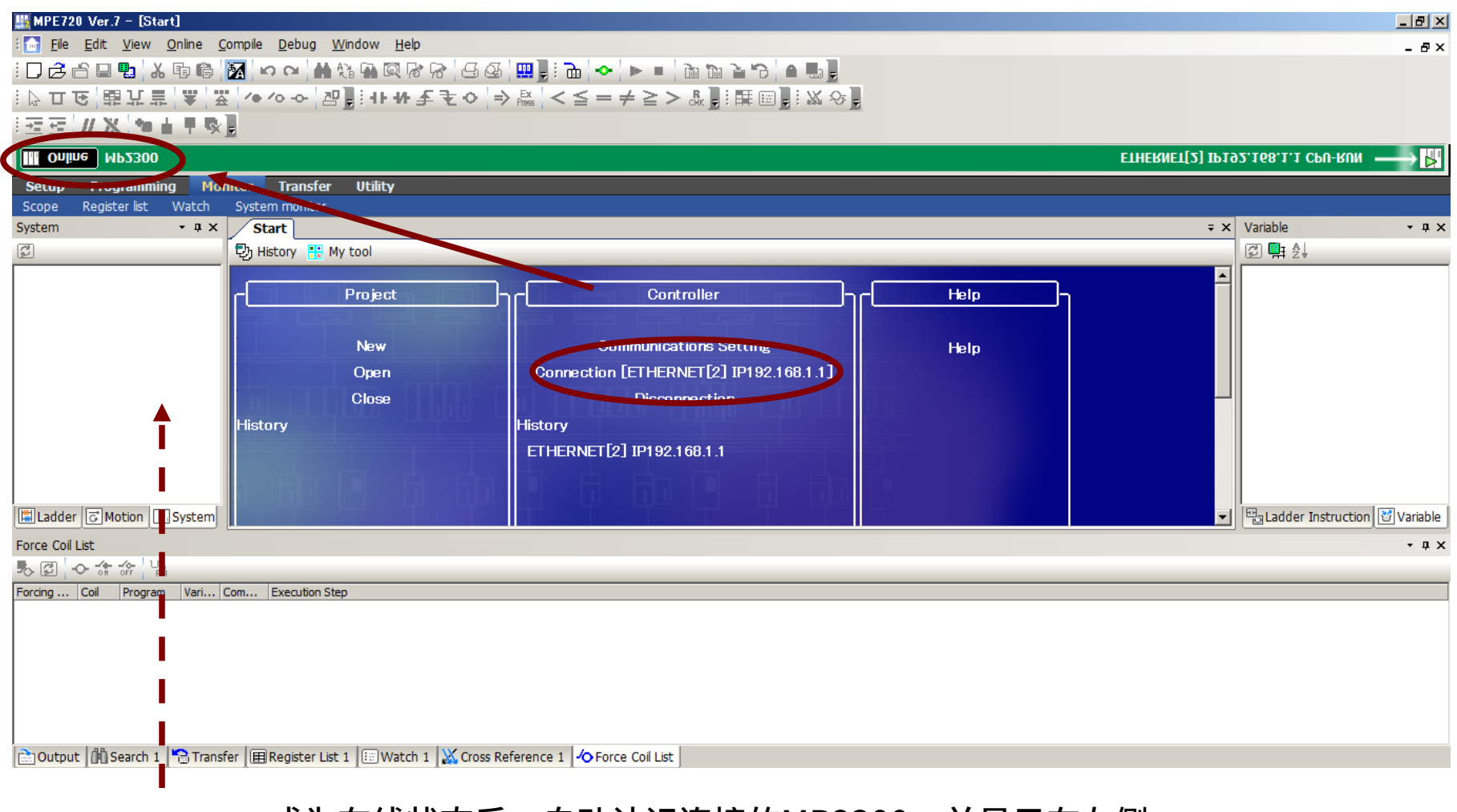

#### 成为在线状态后,自动认识连接的MP2300,并显示在左侧。

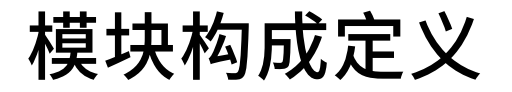

#### 点击My tool画面中的「Module Configuration」。

| 🌉 MPE720 Ver.7 - [MP2300] - [S                                                                                                    | itart]                        |                    |                              |                         |                                                      |          |               |   |   |                                                                                                    |            |
|----------------------------------------------------------------------------------------------------|-------------------------------|--------------------|------------------------------|-------------------------|------------------------------------------------------|----------|---------------|---|---|----------------------------------------------------------------------------------------------------|------------|
| Eile Edit <u>V</u> iew <u>O</u> nline <u>C</u>                                                                                                    | ompile <u>D</u> ebug <u>W</u> | indow <u>H</u> elp |                              |                         |                                                      |          |               |   |   |                                                                                                    | - 8×       |
| 02609.466                                                                                                    | 🕅 🖸 🖓 🐜                       | i 🖬 🔍 🗟 🔗          |                              | 🛅 🔷 🕨 I                 | - 🛍 🛍 🎦 🗖                                            | 3 🖻 🖳 🚽  |               |   |   |                                                                                                    |            |
| ▷ 口 ᅝ [ 語 指 音   査   ゆ ◇ ◇   四 ] : ++ ++ 毛 乏 ◇   ⇒ 際   < ≦ = + ≤ > & ] : 畦 回 ] : ☆ ◇ ]                                                                                  |                               |                    |                              |                         |                                                      |          |               |   |   |                                                                                                    |            |
| 硅硅 // X / 釉 由 早 吸 圓                                                                                                    |                               |                    |                              |                         |                                                      |          |               |   |   |                                                                                                    |            |
| III Online         MP2300                                                                                                    |                               |                    |                              |                         |                                                      |          |               |   |   |                                                                                                    |            |
| Setup Programming Monitor Transfer Utility                                                                                                    |                               |                    |                              |                         |                                                      |          |               |   |   |                                                                                                    |            |
| Scope Register list Watch                                                                                                    | System monitor                |                    |                              |                         |                                                      |          |               |   |   |                                                                                                    |            |
| System - 🕈 X                                                                                                    | Start                         |                    |                              |                         |                                                      |          |               |   | Ŧ | 🗧 🗙 Variable                                                                                                    | • ‡ ×      |
| 3                                                                                                    | 🖏 History 🔡 My                | tool               |                              |                         |                                                      |          |               |   |   | <b>⊠</b> ∰ ≵↓                                                                                                    |            |
| □ []] [MP2300]         □ System Setting         □ Solution         □ Module configuration         □ Axis configuration         □ Module Configuration         □ Socope | Connection /<br>Disconnection | System Monitor     | Create New<br>Ladder Program | Module<br>Configuration | Axis Setup<br>Wizard<br>Create New<br>Motion Program | Test Run |               |   |   | Register     Register     Comment List     Comment List     Constant Variable     Constant Variable     Constant Variable     Constant Variable     Constant Variable     Constant Variable     Constant Variable     Constant Variable     Constant Variable | :          |
| Ladder C Motion System                                                                                                    | Scope1                        | Scope2             | Tuning Panel                 | Drive Control<br>Panel  | System Setting                                       | Transfer | <b>&gt; r</b> | - |   | ► Endder Instruction                                                                                                    | 🐨 Variable |
| orce Coil List                                                                                                    |                               |                    |                              |                         |                                                      |          |               |   |   |                                                                                                    |            |
|                                                                                                    |                               |                    |                              |                         |                                                      |          |               |   |   |                                                                                                    |            |
| orcing Coil Program Vari Com Execution Step                                                                                                    |                               |                    |                              |                         |                                                      |          |               |   |   |                                                                                                    |            |
|                                                                                                    |                               |                    |                              |                         |                                                      |          |               |   |   |                                                                                                    |            |

📄 Output 🕼 Search 1 🎦 Transfer 🗐 Register List 1 🖾 Watch 1 💥 Cross Reference 1 🛷 Force Coil List

模块构成定义

东方马达 YASKAWA\_M2\_NETC01-M2 +PKA CRK SETUP

**Oriental motor** 

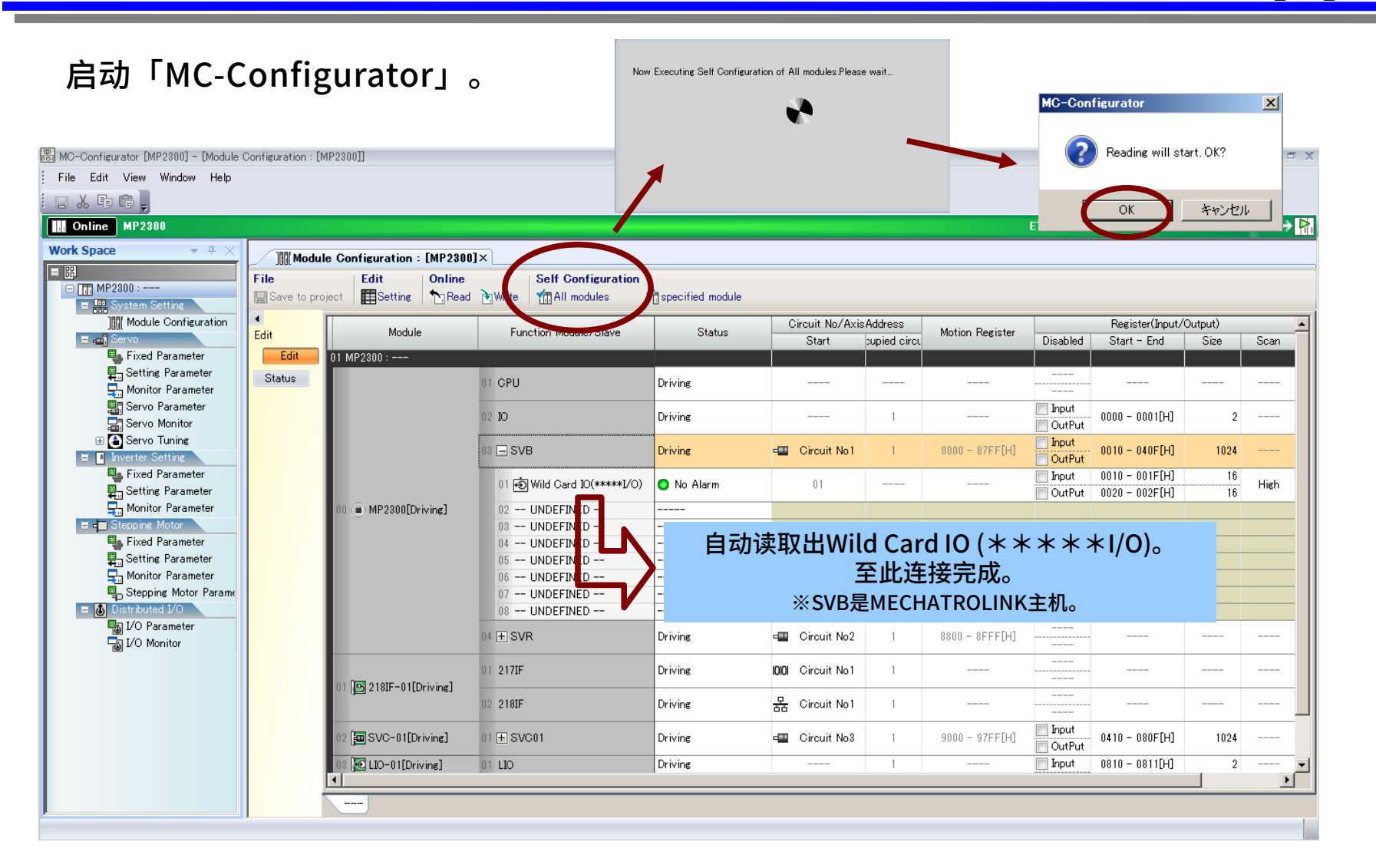

「MC-Configurator」启动后会自动读取。但为了慎重起见,请执行以上步骤。

## 连接确认

Orientalmotor 东方马达 YASKAWA\_M2\_NETC01-M2 +PKA\_CRK\_SETUP

### <u>通信状态的确认</u>

#### 请确认各产品正面的「LED」是否变为緑色。

※LED为<mark>红色</mark>时,请再次确认通信速度和号机设定等是否设定正确。

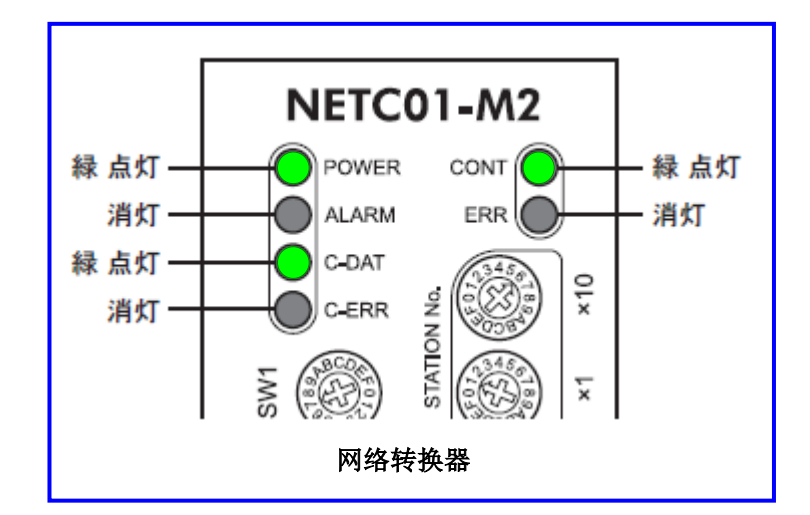

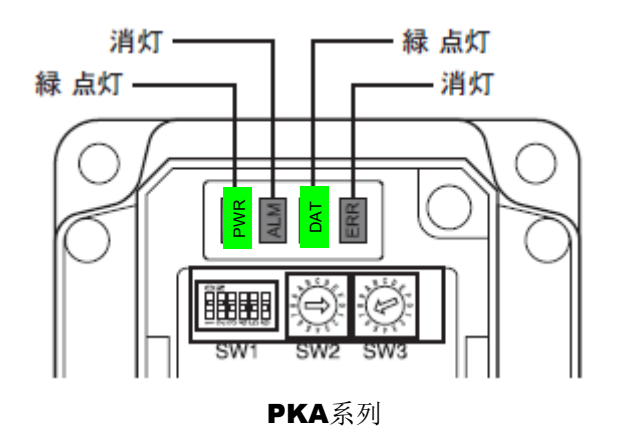

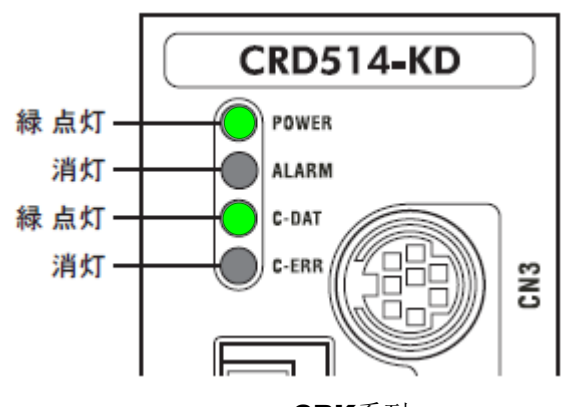

# 使用「MC-Configurator」进行构成分配时,输出输入寄存器列表里会出现分配内容。请确认在安装时自动分配后出现的开头地址。

| Module                | Eurotion Module/Slave  | Statuc     | Gircuit No/Axis          | Address      | Motion Register         |                        | Register(Input/    | Output) |       |   |
|-----------------------|------------------------|------------|--------------------------|--------------|-------------------------|------------------------|--------------------|---------|-------|---|
| Module                | Tunction Module/ Shave | orarus     | Start                    | pupied direu | MOTION NEEDSTEE         | Disabled               | Start – End        | Size    | Scan  |   |
| 01 MP2300 :           |                        |            |                          |              |                         |                        |                    |         |       |   |
|                       | 01 CPU                 | Driving    |                          |              |                         |                        |                    |         |       |   |
|                       | 02 <b>IO</b>           | Driving    |                          | 1            |                         | Input                  | 0000 - 0001[H]     | 2       |       |   |
|                       | 03 🖃 SVB               | Driving    | 💷 Circuit No1            | 1            | 8000 - 87FF[H]          | Input           OutPut | 0010 - 040F[H]     | 1024    |       |   |
|                       |                        | 🔿 No Alarm | 0.1                      |              |                         | 📄 Input                | 0010 - 001F[H]     | 16      | High  |   |
|                       |                        |            | 01                       |              |                         | CutPut                 | 0020 - 002F[H]     | 16      | THEFT |   |
| 00 🔳 MP2300[Driving]  | 02 UNDEFINED           |            |                          |              |                         |                        | <b></b>            |         |       |   |
|                       | 03 UNDEFINED           |            |                          |              |                         |                        |                    |         |       |   |
|                       | 04 UNDEFINED           |            |                          |              |                         |                        |                    |         |       |   |
|                       | 05 UNDEFINED           |            |                          |              |                         |                        | 1                  |         |       |   |
|                       | 06 UNDEFINED           |            |                          |              | 在实                      | 际操作产                   | <sup>2</sup> 品时需要此 |         |       |   |
|                       | 07 UNDEFINED           |            |                          |              |                         | 好记录                    |                    |         |       |   |
|                       | 08 UNDEFINED           |            |                          |              |                         |                        |                    |         |       |   |
|                       | 04 🛨 SVR               | Driving    | 💷 Circuit No2            | 1            | 8800 - 8F <mark></mark> |                        |                    |         |       |   |
| 01 D 010E-01[Duiting] | 01 217IF               | Driving    | <b>10101</b> Circuit No1 | 1            |                         |                        |                    |         |       |   |
|                       | 02 218IF               | Driving    | 뮵 Circuit No1            | 1            |                         |                        |                    |         |       |   |
| 02 🜆 SVC-01[Driving]  | 01 🛨 SVC01             | Driving    | 💷 Circuit No3            | 1            | 9000 - 97FF[H]          | Input                  | 0410 - 080F[H]     | 1024    |       |   |
| 08 🔯 LIO-01[Driving]  | LIO-01[Driving] 01 LIO |            |                          | 1            |                         | 📃 Input                | 0810 - 0811[H]     | 2       |       | - |
|                       |                        | 1          |                          |              |                         |                        |                    |         | Þ     |   |

※输出输入寄存器的开头地址根据主机不同而不同。

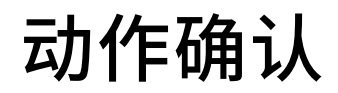

#### 使用 Monitor-Register List-Register List1。

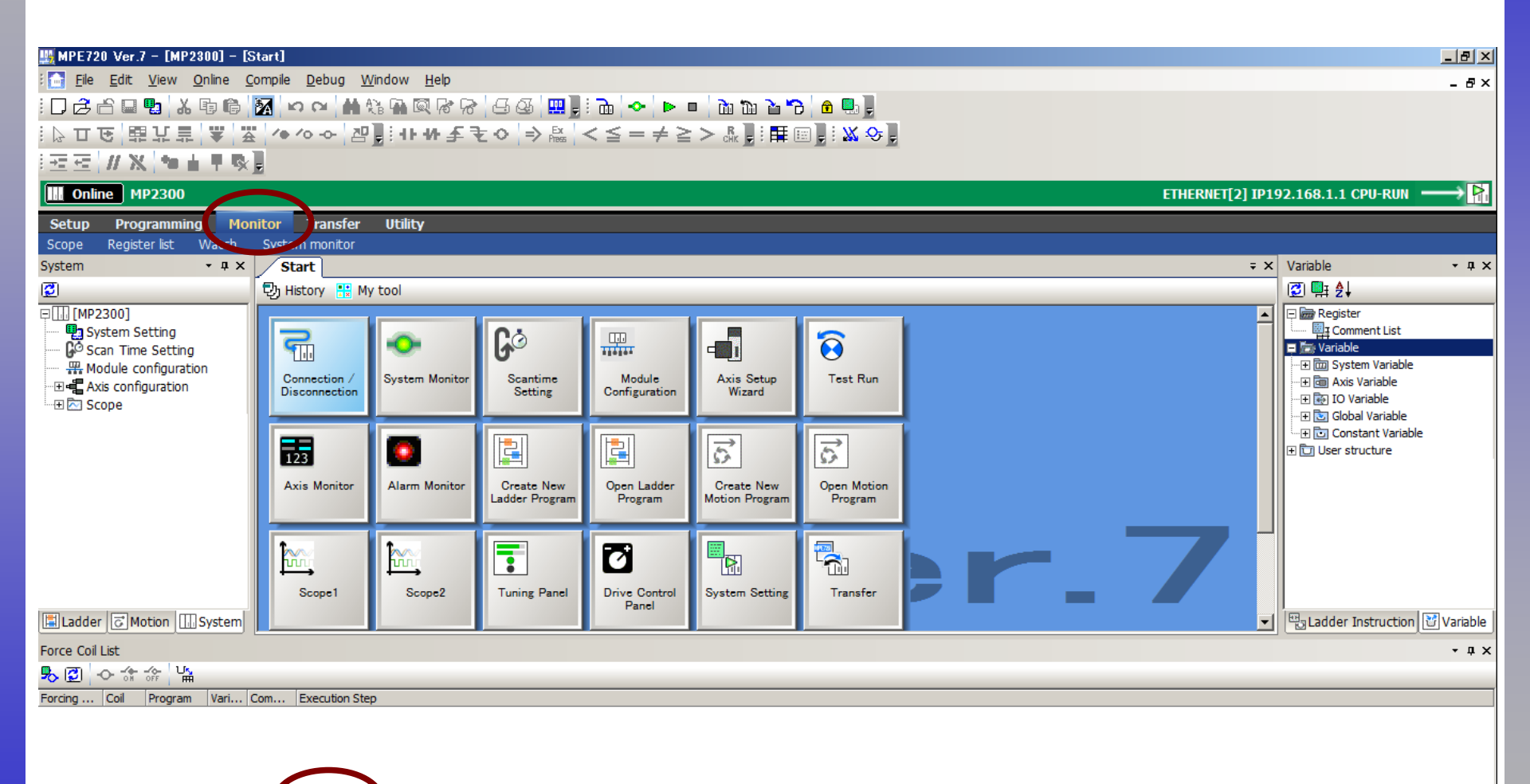

# 寄存器内容的确认

关于输入寄存器一览内容的说明。

输入需使用的寄存器的开头编号后,会自动出现一览表。

本次请输入刚才在self configuration中分配到的「OB00200」。

输入地址例
「OW0020」表示"W:字型数据(16bit)"。
「OL0020」表示"L:长数据(2个字型数据)"。
「OB00200」表示"B:bit数据"。
OB00200实际是OB0020.0。表示地址OB0020的第0个bit。由于这个软件不能输入小数点,因此输入将「.」去掉后的数值。

|            |       | /   |     |     |     |     |     |     |     |     |     |     |     |     |     |     |     |
|------------|-------|-----|-----|-----|-----|-----|-----|-----|-----|-----|-----|-----|-----|-----|-----|-----|-----|
| Register L | jst 1 |     |     |     |     |     |     |     |     |     |     |     |     |     |     |     |     |
| Register   | OB00  | 200 |     | )   |     |     |     |     |     |     |     |     | •   |     |     |     |     |
|            |       | U   | 1   | 2   | 3   | 4   | 5   | 6   | 7   | 8   | 9   | Α   | В   | C   | D   | E   | F   |
| OB00200    |       | OFF | OFF | OFF | OFF | OFF | OFF | OFF | OFF | OFF | OFF | OFF | OFF | OFF | OFF | OFF | OFF |
| OB00210    |       | OFF | OFF | OFF | OFF | OFF | OFF | OFF | OFF | OFF | OFF | OFF | OFF | OFF | OFF | OFF | OFF |
| OB00220    |       | OFF | OFF | OFF | OFF | OFF | OFF | OFF | OFF | OFF | OFF | OFF | OFF | OFF | OFF | OFF | OFF |
| OB00230    |       | OFF | OFF | OFF | OFF | OFF | OFF | OFF | OFF | OFF | OFF | OFF | OFF | OFF | OFF | OFF | OFF |
| OB00240    |       | OFF | OFF | OFF | OFF | OFF | OFF | OFF | OFF | OFF | OFF | OFF | OFF | OFF | OFF | OFF | OFF |
| OB00250    |       | OFF | OFF | OFF | OFF | OFF | OFF | OFF | OFF | OFF | OFF | OFF | OFF | OFF | OFF | OFF | OFF |
| OB00260    |       | OFF | OFF | OFF | OFF | OFF | OFF | OFF | OFF | OFF | OFF | OFF | OFF | OFF | OFF | OFF | OFF |
| OB00270    |       | OFF | OFF | OFF | OFF | OFF | OFF | OFF | OFF | OFF | OFF | OFF | OFF | OFF | OFF | OFF | OFF |
| OB00280    |       | OFF | OFF | OFF | OFF | OFF | OFF | OFF | OFF | OFF | OFF | OFF | OFF | OFF | OFF | OFF | OFF |

I/O域图

在确认动作之前,对网络转换器的I/O域图进行说明。

◎ NETC01-M2 I/O 域图

・NETC01-M2的I/O域图,如右图所示。

NETC01-M2的 I/O 域图 使用 "DATA\_RWA" 指令 (50h) 执行遥控 I/O 数据的更新 (非同步)。

遥控 I/O 占有大小为 16 bit 模式、传送 byte 数为 32 byte(出厂时设定)时, I/O 域图如下表所示。其它的 I/O 域图,请参阅 NETC01-M2 用户手册。

|                                                  | byte            | 部件分类 | 种 类        | 指令                 | 反应                        |        |
|--------------------------------------------------|-----------------|------|------------|--------------------|---------------------------|--------|
| ・单位是"byte"。因此,相对于PLC上                            |                 |      | -          | DATA_RWA (50h)     | DATA_RWA (50h)            | IB0010 |
| 的一个粉捉(字) 以后2个的地本对应                               | 2               | 标题部  | -          |                    | ALARM                     | 100010 |
| 的一丨数据(于),以母2丨Dyte未对应                             | •°OB0021        |      | -          | OPTION             | STATUS                    | IB0011 |
| $\rightarrow$ OB0020: byte1 · byte2.             | OB0022          |      | -          | 预约                 | 连接状态                      | IB0012 |
| $\rightarrow$ OB0021: byte5 • byte6 <sub>o</sub> | OB0023          |      |            | 号机号码"0"遥控 I/O 输入   | 号机号码"0"遥控 I/O 输出          | IB0013 |
| $\rightarrow$ OB0023: byte7 · byte8° · · ·       | OB0024          |      |            | 号机号码"1"遥控 I/O 输入   | 号机号码"1"遥控 I/O 输出          | IB0014 |
| ・本次将PKA连接为「0号机」,因此使                              | OB0025          |      |            | 号机号码"2"遥控 I/O 输入   | 号机号码"2"遥控 I/O 输出          | IB0015 |
| 用的byte是「7和8」。CRK连接为「1                            | OB0026          |      | ⊮± 1/0     | 号机号码"3"遥控 I/O 输入   | 号机号码"3"遥控 I/O 输出          | IB0016 |
| 号机」,因此使用的byte是「9和10」。                            | OB0027          |      |            | 号机号码"4"遥控 I/O 输入   | 号机号码"4"遥控 I/O 输出          | IB0017 |
| ・由此,相对于NETC01-M2的输入的                             | OB0028          | 数据部  |            | 号机号码"5"遥控 I/O 输入   | 号机号码"5"遥控 I/O 输出          | IB0018 |
| PLC的输出部分为,                                       | OB0029          |      |            | 号机号码 "6" 遥控 I/O 输入 | 号机号码"6"遥控 I/O 输出          | IB0019 |
|                                                  | OB002A          |      |            | 号机号码"7"遥控 I/O 输入   | 号机号码"7"遥控 I/O 输出          | IB001A |
| PRA OB0025]                                      | OB002B 23<br>24 |      |            | 寄存器号机号码            | 寄存器号机号码响应                 | IB001B |
| CRK 「OB0024」                                     | OB002C26        |      | 诞物客友哭      | 指令代码+TRIG          | 指令代码响应+TRIG 响应<br>+STATUS | IB001C |
| (关于反应部分的想法也是如此)                                  | OB002D          |      | 서비 지 나가 위한 |                    |                           | IB001D |
|                                                  | OB002E          |      |            | DAIA               |                           | IB001E |
|                                                  |                 |      |            |                    |                           |        |

### ON/OFF寄存器列表里的位(BIT),运转电动机。

#### ■ PKA I/O 域图

| OB0023 | OB0023 | OB0023 | OB0023 | OB0023 | OB0023 | OB0023 | OB0023 | OB0023 | OB0023 | OB0023 | OB0023 | OB0023 | OB0023 | OB0023 | OB0023 |
|--------|--------|--------|--------|--------|--------|--------|--------|--------|--------|--------|--------|--------|--------|--------|--------|
| Bit 15 | Bit 14 | Bit 13 | Bit 12 | Bit 11 | Bit 10 | Bit 9  | Bit 8  | Bit 7  | Bit 6  | Bit 5  | Bit 4  | Bit 3  | Bit 2  | Bit 1  | Bit O  |
| RVS    | FWD    | -JOG   | JOG    | SSTART | MS2    | MS1    | MS0    | -      | FREE   | STOP   | HOME   | START  | M2     | M1     | MO     |

#### ■CRK I/O 域图

| OB0024 | OB0024 | OB0024 | OB0024 | OB0024 | OB0024 | OB0024 | OB0024 | OB0024 | OB0024 | OB0024 | OB0024 | OB0024 | OB0024 | OB0024 | OB0024 |
|--------|--------|--------|--------|--------|--------|--------|--------|--------|--------|--------|--------|--------|--------|--------|--------|
| Bit 15 | Bit 14 | Bit 13 | Bit 12 | Bit 11 | Bit 10 | Bit 9  | Bit 8  | Bit 7  | Bit 6  | Bit 5  | Bit 4  | Bit 3  | Bit 2  | Bit 1  | Bit O  |
| _      | _      | C-ON   | STOP   | HOME   | RVS    | FWD    | START  | -      | _      | M5     | M4     | М3     | M2     | M1     | MO     |

#### 将电动机向正方向运转,FWD信号设定为ON。

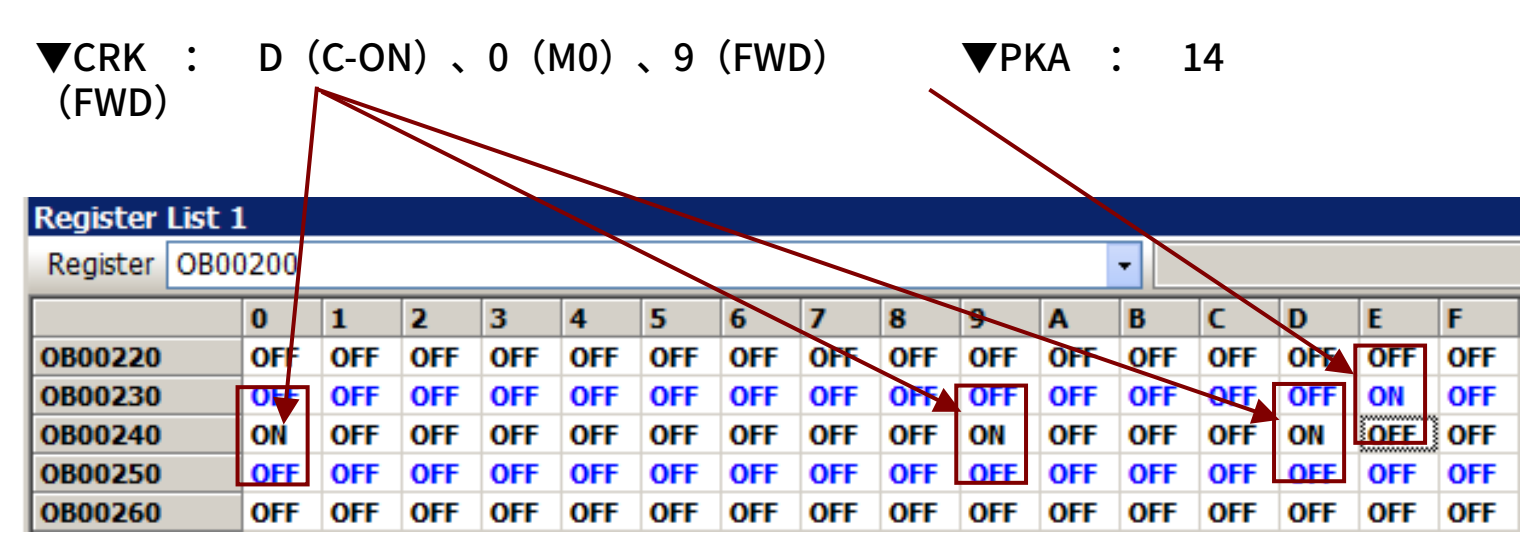

PKA、CRK都向正方向(FWD)开始连续运转则为成功。

写入数据的领域

#### 想要写入数据时,使用 号机号码/指令代码/DATA 三个部分。

### ◎ NETC01-M2 I/O 域图

・NETC01-M2 使用远程寄存器时的I/O 域图如右图所示。

"byte23~byte30" 。

- ・与此相对应的PLC数据内存为
   "OW002B~OW002E"。
- $\rightarrow$  OW002B: byte23 · byte24<sub>o</sub>
- $\rightarrow$  OW002C: byte25 · byte26<sub>o</sub>
- $\rightarrow$  OW002D: byte27 · byte28<sub>o</sub>
- $\rightarrow$  OW002E: byte29 · byte30<sub>o</sub>

#### ▪ 远程寄存器输入

• 代码 [NETC01-M2(NETC01-M3)→ 驱动器]

| bit 7 | bit 6 | bit 5 | bit 4 | bit 3 | bit 2  | bit 1 | bit 0 |
|-------|-------|-------|-------|-------|--------|-------|-------|
|       |       |       |       | +15.0 | הזאו   |       |       |
| -     | TRIG  |       |       | 相交    | 17/119 |       |       |
|       |       |       | DA    | ΤΔ    |        |       |       |

#### DATA在「TRIG」为ON的同时反映成功。

#### NETC01-M2 的 I/O 域图

使用"DATA\_RWA"指令(50h)执行遥控 I/O 数据的更新(非同步)。

遥控 I/O 占有大小为 16 bit 模式、传送 byte 数为 32 byte(出厂时设定)时, I/O 域图如下表所示。其它的 I/O 域图,请参阅 NETC01-M2 用户手册。

|         | byte            | 部件分类           | 种 类    | 指令                 | 反应                        |  |
|---------|-----------------|----------------|--------|--------------------|---------------------------|--|
| 0W0020  | 1               |                | -      | DATA_RWA (50h)     | DATA_RWA (50h)            |  |
| 0110020 | 2               | +二月末立7         | -      |                    | ALARM                     |  |
| OW0021  | 3               | 你小姐哥哈          | -      | OPTION             | 211742                    |  |
| 0110021 | 4               |                | -      |                    | STATUS                    |  |
| OW0022  | 5               |                | -      | 新约                 | 许按남太                      |  |
| 0110022 | 6               |                | -      | 10055              | E BUNK                    |  |
| OW0023  | 7 8             |                |        | 号机号码"0"遥控 I/O 输入   | 号机号码"0"遥控 I/O 输出          |  |
| OW0024  | 9<br>10         |                |        | 号机号码"1"遥控 I/O 输入   | 号机号码"1"遥控 I/O 输出          |  |
| OW0025  | <u>11</u><br>12 |                |        | 号机号码"2"遥控 I/O 输入   | 号机号码"2"遥控 I/O 输出          |  |
| OW0026  | 13<br>14        |                | 消費工の   | 号机号码"3"遥控 I/O 输入   | 号机号码"3"遥控 I/O 输出          |  |
| OW0027  | 15<br>16        |                | 遥控 I/O | 号机号码"4"遥控 I/O 输入   | 号机号码"4"遥控 I/O 输出          |  |
| OW0028  | 17<br>18        | 数据部            |        | 号机号码"5"遥控 I/O 输入   | 号机号码"5"遥控 I/O 输出          |  |
| OW0029  | 19<br>20        |                |        | 号机号码 "6"遥控 I/O 输入  | 号机号码"6"遥控 I/O 输出          |  |
| OW002A  | 21<br>22        |                |        | 号机号码 "7" 遥控 I/O 输入 | 号机号码 "7"遥控 I/O 输出         |  |
| OW002B  | 23<br>24        |                |        | 寄存器号机号码            | 寄存器号机号码响应                 |  |
| OW002C  | 25<br>26        |                | 评论安大品  | 指令代码+TRIG          | 指令代码响应+TRIG 响应<br>+STATUS |  |
| OW002D  | 27<br>28        | 运江 <u>司</u> 计和 |        | DATA               | பகாக மற்ற                 |  |
| OW002E  | 29<br>30        |                |        | DAIA               |                           |  |

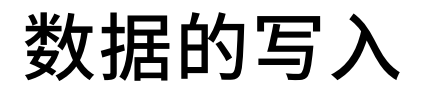

#### 将运转数据写入到寄存器一览中。

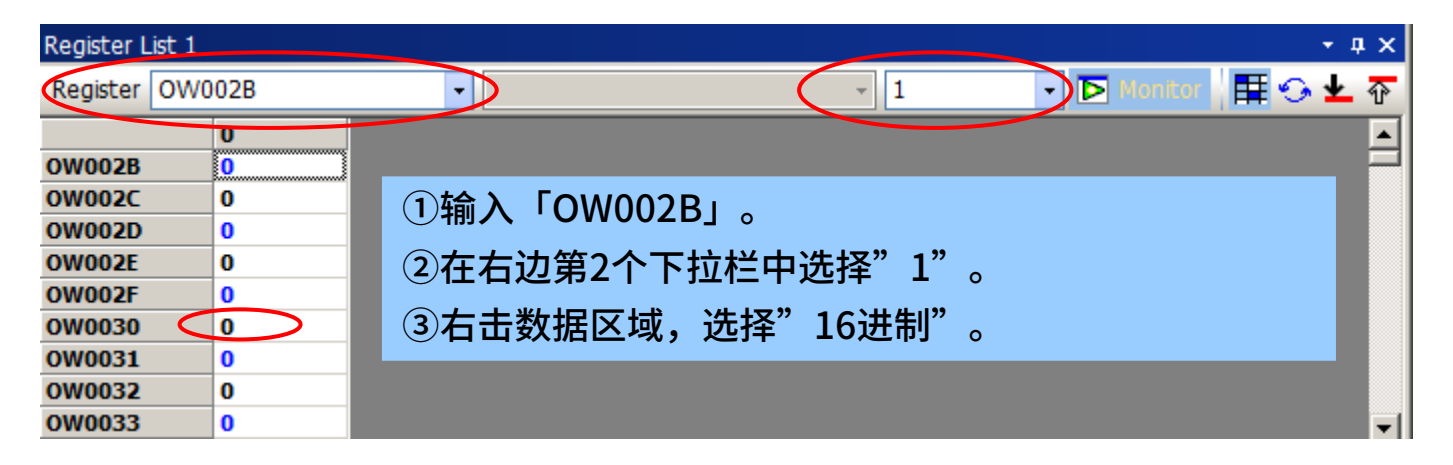

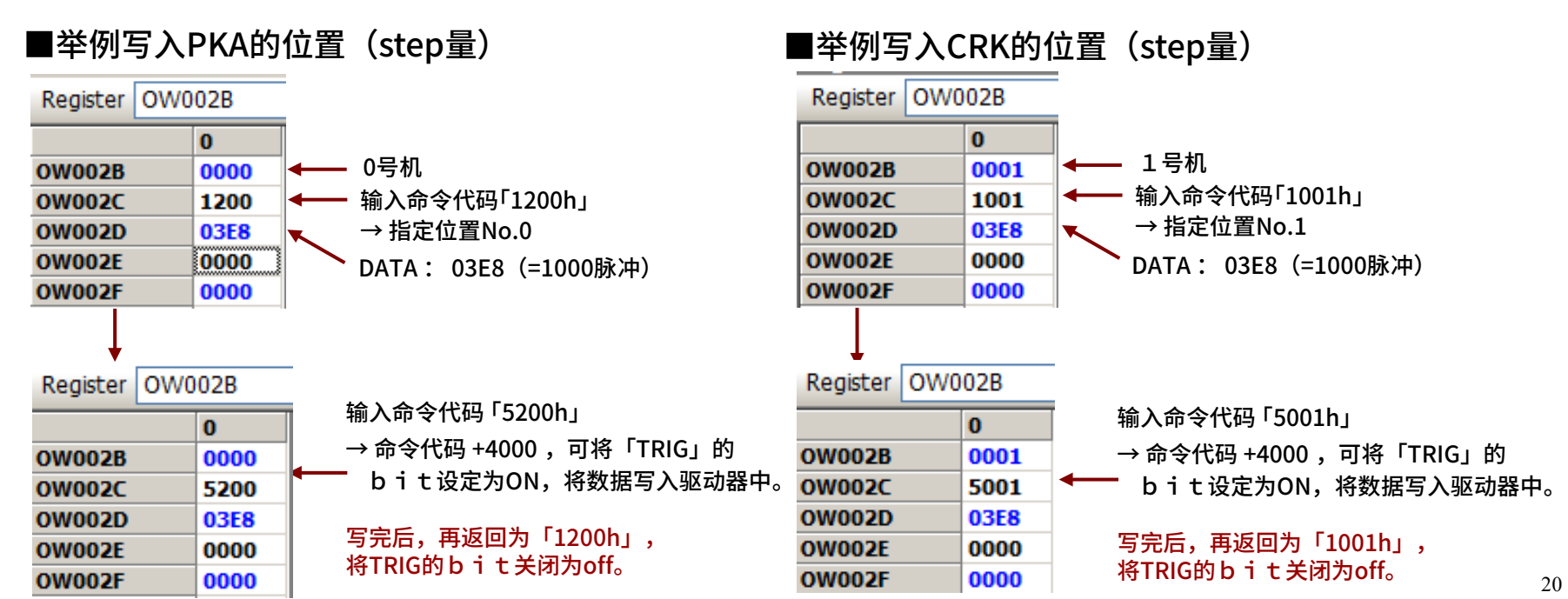

再次将「OB00200」输入到寄存器一览中,执行定位运转确认转量是否正确。

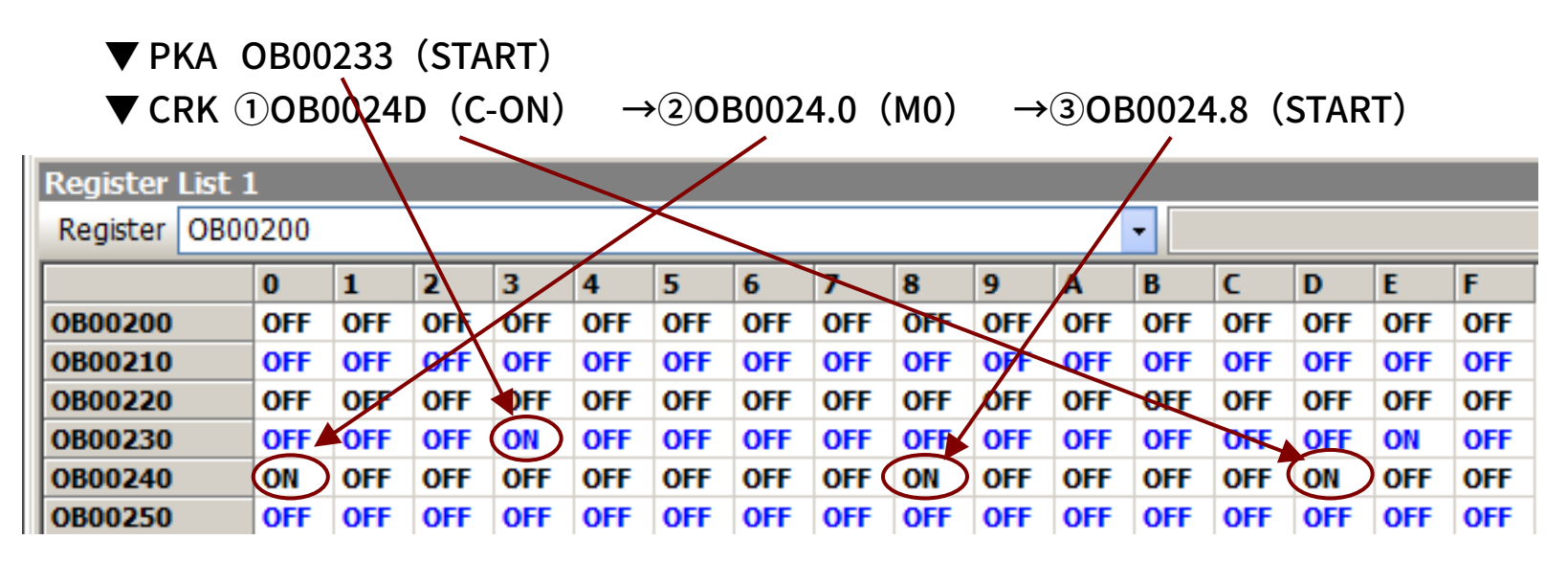

电动机运转2周(0.72°/step设定),则可以判断写入成功。 若移动量没有正确被写入的话,电动机不运转。 此时请再次确认命令代码,并将TRIG的bit设定为ON。 另外,警报解除和监看也是用同样的操作方法。

# 执行监看(以PKA为例)

Oriental motor 东方马达 YASKAWA\_M2\_NETC01-M2 +PKA\_CRK\_SETUP

### 举例,监看运转中的指令速度(2065h)。

### ①执行FWD连续运转。(参考P18)

| Register L | ist 1 |      |     |     |     |     |     |     |     |     |     |     |     |     |     |     |     |
|------------|-------|------|-----|-----|-----|-----|-----|-----|-----|-----|-----|-----|-----|-----|-----|-----|-----|
| Register   | OBOO  | 0200 |     |     |     |     |     |     |     |     |     |     | -   |     |     |     |     |
|            |       | 0    | 1   | 2   | 3   | 4   | 5   | 6   | 7   | 8   | 9   | Α   | В   | C   | D   | E   | F   |
| OB00200    |       | OFF  | OFF | OFF | OFF | OFF | OFF | OFF | OFF | OFF | OFF | OFF | OFF | OFF | OFF | OFF | OFF |
| OB00210    |       | OFF  | OFF | OFF | OFF | OFF | OFF | OFF | OFF | OFF | OFF | OFF | OFF | OFF | OFF | OFF | OFF |
| OB00220    |       | OFF  | OFF | OFF | OFF | OFF | OFF | OFF | OFF | OFF | OFF | OFF | OFF | OFF | OFF | OFF | OFF |
| OB00230    |       | OFF  | OFF | OFF | OFF | OFF | OFF | OFF | OFF | OFF | OFF | OFF | OFF | OFF | OFF | ON  | OFF |
| OB00240    |       | OFF  | OFF | OFF | OFF | OFF | OFF | OFF | OFF | OFF | OFF | OFF | OFF | OFF | OFF | OFF | OFF |

②寄存器中输入命令代码(指令速度命令代码2065h)。(参考P20)

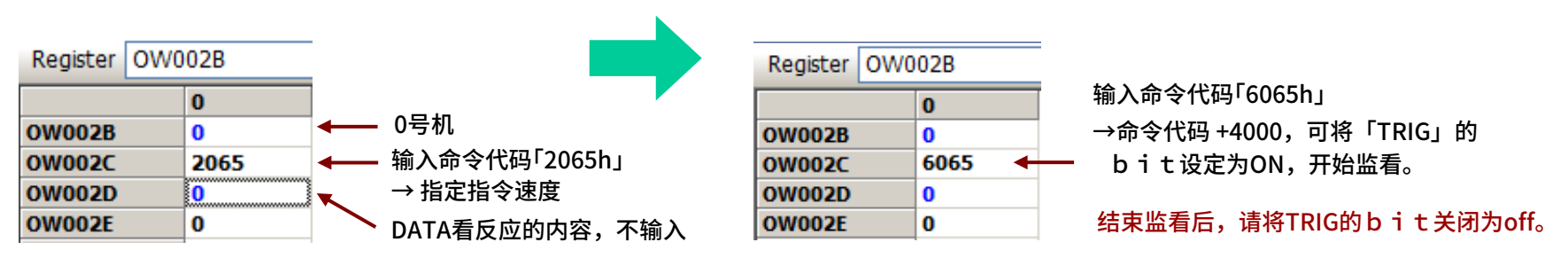

### ③ IL001D中出现指令速度的反应,则为成功。

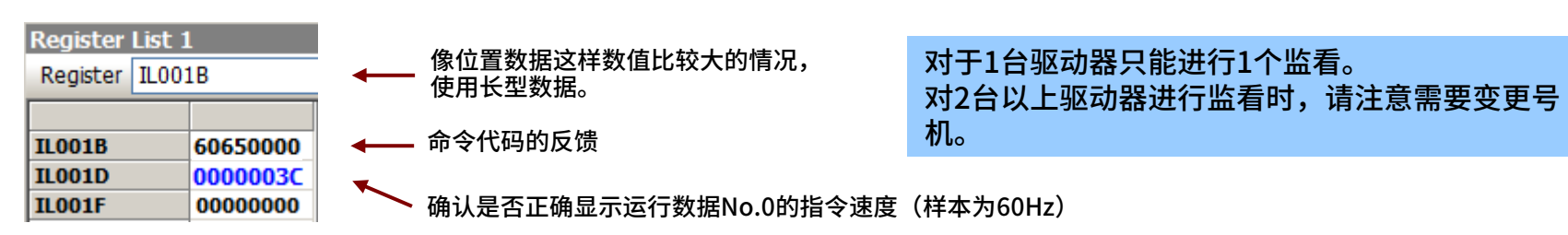

## 从数据设定软件上写人数据,监看

Orientalmotor 东方马达 YASKAWA\_M2\_NETC01-M2 +PKA\_CRK\_SETUP

#### 数据设定软件MEXE02也可以进行数据的写入,监看功能等

| 7 🖬   🍣   🖻 🖷          | 90        | 🏻 🔕 🔕 🖨          | l 🗐 😅 🕺         | 🕻 😫 🖾 🖓              | 🚅 🚅 🧸             | <b>Q</b>         |                |                  |               |           |                      |                    |                                                                 |
|------------------------|-----------|------------------|-----------------|----------------------|-------------------|------------------|----------------|------------------|---------------|-----------|----------------------|--------------------|-----------------------------------------------------------------|
| StoredData (AC)        | Operation | lata             |                 |                      |                   |                  |                |                  |               |           |                      |                    |                                                                 |
| Data<br>Operation data |           | Positioning mode | Position [step] | Operating speed [Hz] | Operating mode    | Push current [%] | Dwell time [s] | <b>-</b>         |               |           |                      |                    |                                                                 |
| Parameter              | #0        | INC              | 0               | 1000                 | Single            | 20.0             | 0.000          |                  |               |           |                      |                    |                                                                 |
| I/O                    | #1        | INC              | 0               | 1000                 | Single            | 20.0             | 0.000          |                  |               |           |                      |                    |                                                                 |
| Motor                  | #2        | INC              | 0               | 1000                 | Single            | 20.0             | 0.000          |                  |               |           |                      |                    |                                                                 |
| - Home operation       | #3        | INC              | 0               | 1000                 | Single            | 20.0             | 0.000          |                  |               |           |                      |                    |                                                                 |
| Alam                   | #4        | INC              | 0               | Untitled 1* - S      | tatus,1/0 monit   | or               |                |                  |               |           | ×                    |                    |                                                                 |
| Warning                | #5        | INC              | 0               | Start the Status     | s, I/O monitor. — |                  |                |                  |               |           |                      |                    |                                                                 |
| Common                 | #6        | INC              | 0               | Status               |                   |                  |                |                  |               |           |                      |                    |                                                                 |
| I/O function(Input)    | #7        | INC              | 0               | Comment Desit        |                   |                  |                |                  |               |           |                      |                    |                                                                 |
| I/O function(Output)   | #8        | INC              | 0               | Command Fosh         | ion               | 1                | U [step]       |                  |               |           |                      |                    |                                                                 |
| Communication          | #9        | INC              | 0               | Actual Position      |                   |                  | 0 [step]       | 1                |               |           |                      |                    |                                                                 |
|                        | #10       | INC              | 0               |                      |                   | ,                |                |                  |               |           |                      |                    |                                                                 |
|                        | #11       | INC              | 0               | Actual Speed         |                   |                  | 0 [r/min       | 1                |               |           |                      |                    |                                                                 |
| Operation              | #12       | INC              | 0               | Operation Num        | ver               |                  | .1             |                  |               |           |                      |                    |                                                                 |
| Operation              | #13       | INC              | 0               | Operation Num        |                   | I                |                |                  |               |           |                      |                    |                                                                 |
| hing, remote operation | #14       | INC              | 0               | Selection Numb       | er                |                  | 0              |                  |               |           |                      |                    |                                                                 |
| Monitor                | #15       | INC              | 0               | -                    |                   |                  |                |                  | Untitled 1*   | t – Alarm | n monitor            |                    |                                                                 |
| us,I/O monitor         | #16       | INC              | 0               | Driver version       |                   |                  |                |                  | <b>E a a</b>  |           |                      |                    |                                                                 |
| nal I/O monitor        | #17       | INC              | 0               |                      |                   |                  |                |                  | I ≤ Start the | alarm mor | nitor.               |                    |                                                                 |
| m monitor              | #10       | INC              | 0               | INDUT                |                   |                  |                | OUTDUT           |               |           |                      |                    |                                                                 |
| ning monitor           | #13       | INC              | 0               |                      |                   |                  |                |                  | Alarm Co      | ndition   | 00:No Alarm          |                    |                                                                 |
| 485 com. monitor       | #20       | INC              | 0               |                      |                   |                  |                |                  |               |           |                      |                    |                                                                 |
| vetorm monitor         | #22       | INC              | 0               |                      |                   |                  |                |                  |               |           |                      | Position Lost Alar | m Peast                                                         |
| Test                   | #23       | INC              | 0               |                      |                   |                  |                |                  |               |           |                      | FUSILION LOST AIRI | Alalin Nesel                                                    |
| t I/O                  |           |                  |                 |                      |                   |                  |                | OUT4             | AL 10         |           |                      |                    |                                                                 |
|                        |           |                  |                 |                      |                   |                  |                | OUT5             | Alarm His     | tory      |                      |                    |                                                                 |
|                        |           |                  |                 |                      |                   |                  |                |                  |               | Code      | Alarm message        | 9                  | Cause                                                           |
|                        |           |                  |                 |                      |                   |                  |                |                  | #1            | 84        | RS-485 communicati   | on error           | The number of times of the error which occurred                 |
|                        |           |                  |                 | RS-485 Commu         | nication          |                  |                | OUTPUT           | #2            | 84        | RS-485 communicati   | on error           | exceeded the set value of "Communication error                  |
|                        |           |                  |                 | NET-IN0              |                   | NET-IN8          |                | NET-OUT          | #3            | 84        | RS-485 communicati   | on error           | alam" (parameter).                                              |
|                        |           |                  |                 | NET-IN1              |                   | NET-IN9          |                | NET-OUT          | #4            | 84        | RS-485 communication | on error           |                                                                 |
|                        |           |                  |                 | NET-IN2              |                   | NET-IN10         |                | NET-OUT          | #5            | 84        | RS-485 communicati   | on error           |                                                                 |
|                        |           |                  |                 | NET-IN4              |                   | NET-IN12         |                | NET-OUT          | #6            | 42        | Initial sensor em    | or                 | Measure                                                         |
|                        |           |                  |                 | NET-IN6              |                   | NET-IN13         |                | NET-OU<br>NET-OU | #7            | 30        | Over load            |                    | *Check the connection between the driver and                    |
|                        |           |                  |                 | NET-IN7              |                   | NET-IN15         |                | NET-OUT          | #8            | 30        | Over load            |                    | the host system.<br>*Check the setting of RS-485 communication. |
|                        |           |                  |                 |                      |                   |                  |                |                  | #9            | 70        | Invalid Operation    | data               |                                                                 |
|                        |           |                  |                 |                      |                   |                  |                |                  | #10           | 00        | No Alarm             |                    |                                                                 |
|                        |           |                  |                 |                      |                   |                  |                |                  |               |           |                      | Þ                  |                                                                 |
|                        |           |                  |                 |                      |                   |                  |                |                  |               |           |                      |                    | 1                                                               |